## Passo a passo para cadastro de usuário externo à UFU no SEI.

Caso ainda não tenha cadastro no SEI UFU basta seguir os passos no link a seguir:

## http://www.ufu.br/sei

No menu, escolher a opção: Peticionamento (Usuário externo)

|                                      |                                     |                  |                              | _                       |
|--------------------------------------|-------------------------------------|------------------|------------------------------|-------------------------|
| sei!                                 | sei!                                | sei!             | seil                         | <b>0</b> =              |
| SISTEMA ELETRÔNICO<br>DE INFORMAÇÕES | USUÁRIO EXTERNO<br>(PETICIONAMENTO) | PESQUISA PÚBLICA | CONFERÊNCIA DE<br>DOCUMENTOS | PUBLICAÇÕ<br>ELETRÔNIC/ |
|                                      |                                     |                  |                              |                         |

|               | Acesso para Usuários Externos                 |  |  |
|---------------|-----------------------------------------------|--|--|
|               | E-mail:                                       |  |  |
| coil          | Senha:                                        |  |  |
| <b>JCI:</b>   |                                               |  |  |
|               | <u>C</u> onfirma <u>E</u> squeci minha senha  |  |  |
| $\rightarrow$ | Clique aqui se você ainda não está cadastrado |  |  |

## Sel.

## Cadastro de Usuário Externo

Clique aqui para continuar

ATENÇÃO! Cadastro destinado a pessoas físicas que estejam com demandas em PROCESSOS ADMINISTRATIVOS na instituição.

Agora é só preencher seus dados

| Cadastro de        | Usuário Exte          | erno              |                   |                   |
|--------------------|-----------------------|-------------------|-------------------|-------------------|
| Dados Cadastra     | ais                   |                   |                   |                   |
| Nome do Represent  | ante:                 |                   |                   |                   |
|                    |                       |                   |                   | Estrangeiro       |
| CPF:               |                       | RG:               |                   | Órgão Expedidor:  |
|                    |                       |                   |                   |                   |
| Telefone Fixo:     |                       | Telefone Celular: |                   |                   |
|                    |                       |                   |                   |                   |
| Endereço Residenci | ial:                  |                   |                   |                   |
|                    | 8015-24-2             |                   |                   |                   |
| Complemento:       |                       |                   |                   | Bairro:           |
|                    |                       |                   |                   |                   |
| País:              | Estado:               | Cidade:           |                   | CEP:              |
| Brasil ~           |                       |                   | ~                 |                   |
|                    |                       |                   |                   |                   |
| Dados de Auter     | nticação              |                   |                   |                   |
| E-mail pessoal:    |                       |                   |                   |                   |
|                    |                       |                   | 7                 |                   |
| Senha (no mínimo 8 | caracteres com letras | s e números):     | _                 |                   |
|                    |                       | 1                 |                   |                   |
| Confirmar Senha:   |                       |                   |                   |                   |
|                    |                       |                   |                   |                   |
| 2 E 2 E            |                       |                   | Digite o código c | la imagem ao lado |
| Enviar             | Voltar                |                   |                   |                   |

O tempo de validação está variando até 3 dias.

Com o login criado você terá acesso o SEI.

Para a assinatura de documentos, assim que efetuar seu login, na tela inicial já aparecerá o processo, basta clicar no número do processo para abrir a pasta. Após conferir o inteiro teor você poderá assiná-lo eletronicamente, basta ir no desenho da CANETA PRETA para assinar.